W kilku krokach przedstawimy proces konfiguracji OLTa, w taki sposób aby mieć możliwość dostępu do zarządzania poprzez WWW.

W pierwszej kolejności podłączamy port "**Console**" OLTa do komputera kablem RS232 <-> RJ45, dostarczony w zestawie razem z OLTem.

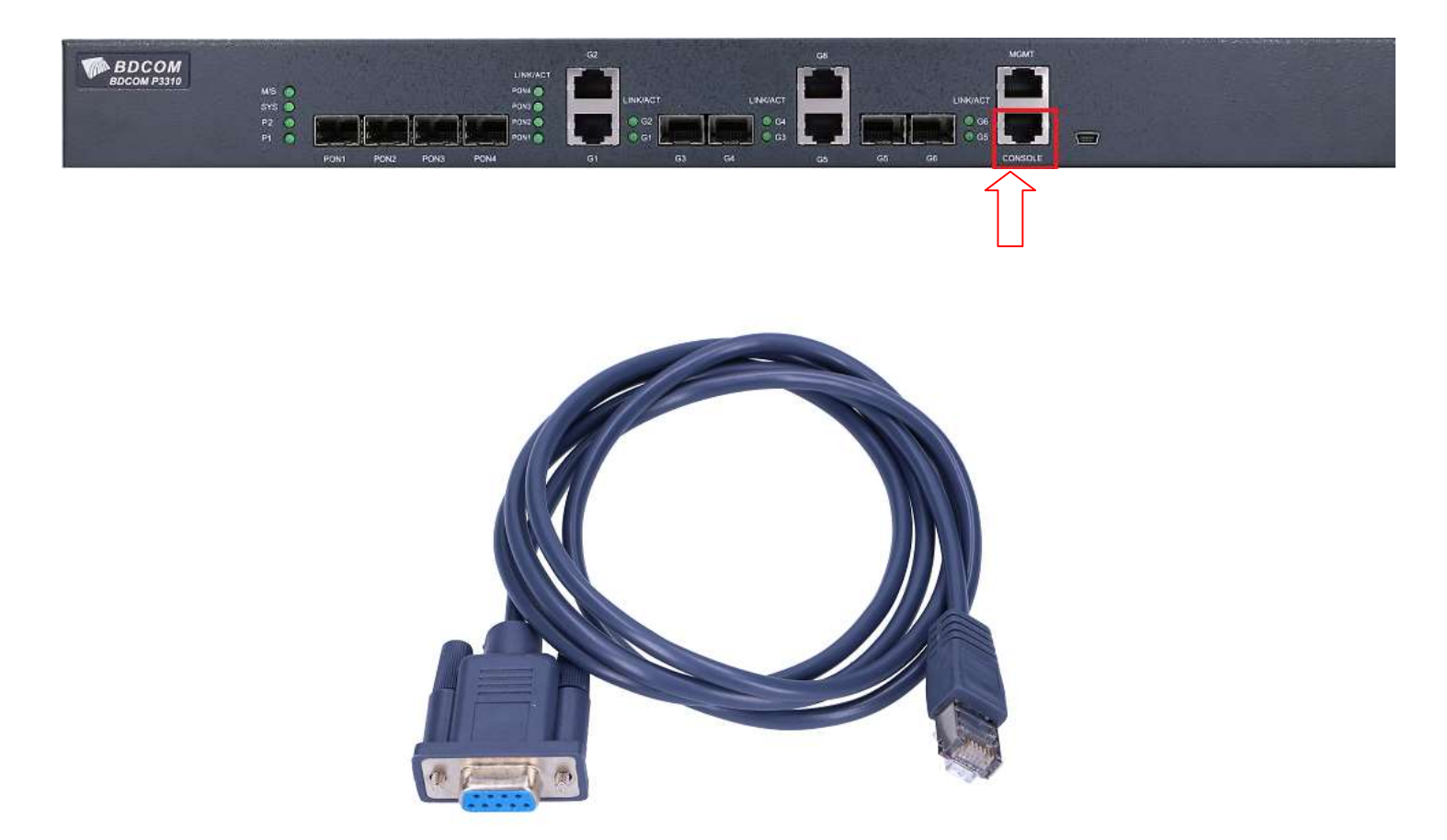

Jeśli nie posiadamy portu RS232 w komputerze to musimy skorzystać z przejściówki USB<->RS232

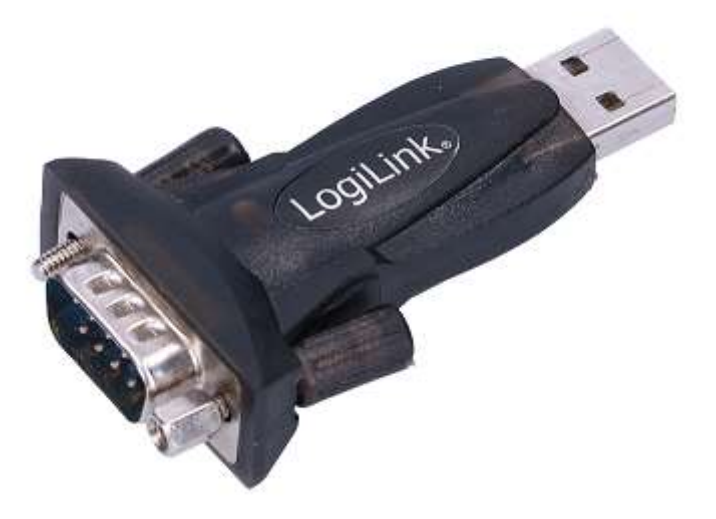

Następnie w "Menadżerze urządzeń" odnajdujemy jaki numer portu COM został podłączony:

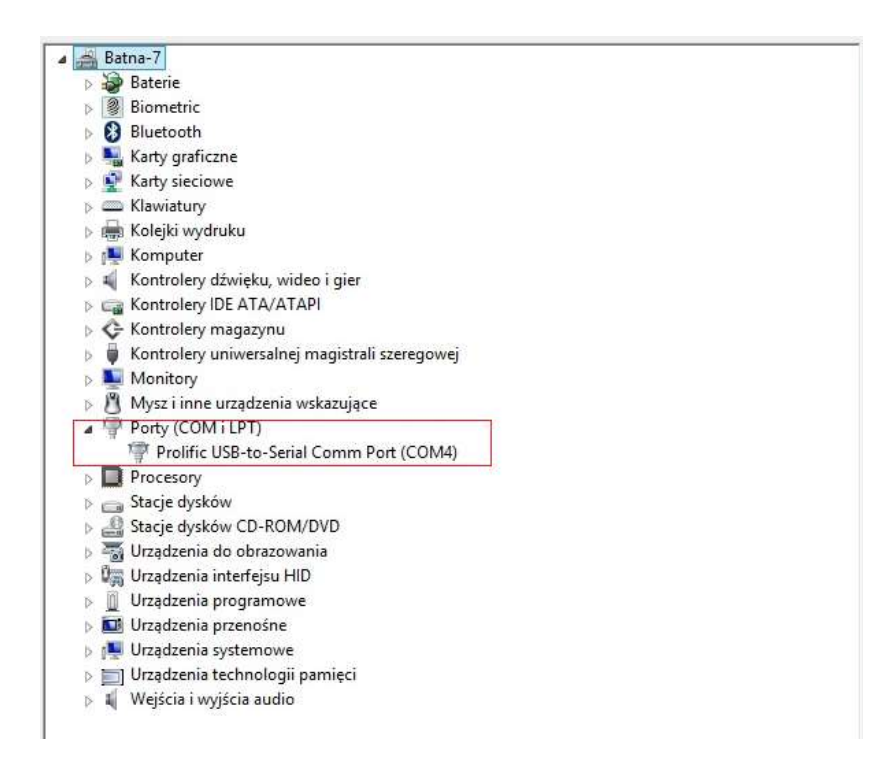

Mając już wiedzę jaki COM mamy podłączony (w tym przypadku jest to COM4) możemy skorzystać z terminala Putty w celu zalogowania się na urządzenie:

| E- Session                                                                                                    | Basic options for your PuTTY session                                                                                                    |                                                         |
|----------------------------------------------------------------------------------------------------|----------------------------------------------------------------------------------------------------|---------------------------------------------------------|
| <ul> <li>Logging</li> <li>Terminal</li> <li>Keyboard</li> <li>Bell</li> <li>Features</li> <li>Window</li> <li>Appearance</li> <li>Behaviour</li> <li>Translation</li> <li>Selection</li> <li>Colours</li> <li>Connection</li> <li>Data</li> <li>Proxy</li> <li>Telnet</li> <li>Rlogin</li> <li>SSH</li> <li>Serial</li> </ul> | Specify the destination you want<br>Serial line<br>COM4 2<br>Connection type:<br>O Raw O Telnet O Rlogin<br>Load, save or delete a stored se<br>Saved Sessions | to connect to<br>Speed<br>9600<br>C SSH Serial<br>ssion |
|                                                                                                    | Default Settings<br>s1<br>s2                                                                                                    | Load<br>Save<br>Delete                                  |
|                                                                                                    | Close window on exit:<br>Always Never  Only on clean exit                                                                                                    |                                                         |

- 1. Jako typ połączenia wybieramy "Serial"
- 2. Wpisujemy odpowiedni numer portu COM
- 3. Klikamy "Open"

Jak już dostaniemy się do OLTa wówczas wpisujemy następujące komendy:

- Wchodzimy w tryb uprzywilejowany

### Switch>enable

- Wchodzimy w tryb konfiguracji

### Switch#config

- Wchodzimy w konfiguracje interfejsu G1 ponieważ domyślnie wszystkie porty są down

Switch\_config#interface gigaEthernet 0/1

- Na porcie G1 ustawiamy tryb "no shutdown"

### Switch\_config\_g0/1#no shutdown

I w taki sposób mamy podniesiony port GigabiEthernet G1

- Wychodzimy z interfejsu G01

### Switch\_config\_g0/1#exit

- Wchodzimy w konfigurację interfejsu VLAN 1 – gdzie ustawimy adres IP

# Switch\_config#interface vIAN 1

- Ustawiamy adres IP oraz maskę sieciową

Switch\_config\_v1#ip address 192.168.1.100 255.255.255.0

- Wychodzimy z konfiguracji interfejsu VLAN1

# Switch\_config\_v1#exit

Włączamy server http (dostęp przez www)

Switch\_config#ip http server

Ustawiamy login I hasło dostępowe (admin admin :)
 Switch\_config#aaa authentication login default local
 Switch\_config#aaa authentication enable default none
 Switch\_config#aaa authorization exec default local
 Switch\_config#username admin password 0 admin
 Switch\_config#enable password 0 admin

Switch\_config#service password-encryption

- Zapisujemy konfigurację, bo jak tego nie zrobimy to po reboocie ustawienia znowu będą domyślne

#### Switch\_config#write

Teraz trzeba ustawić na naszej karcie sieciowej dowolny adres z podklasy 192.168.1.0/24

| Ogólne                                                                                                |                                                                                                    |  |
|----------------------------------------------------------------------------------------------------|----------------------------------------------------------------------------------------------------|--|
| Przy odpowiedniej konfiguracji s<br>niezbędne ustawienia protokołu<br>uzyskać ustawienia protokołu II | sieci możesz automatycznie uzyskać<br>J IP. W przeciwnym wypadku musisz<br>P od administratora sieci. |  |
| 🔿 Uzyskaj adres IP automat                                                                            | ycznie                                                                                                |  |
| Użyj następującego adres                                                                              | u IP:                                                                                                 |  |
| Adres IP:                                                                                             | 192.168.1.111                                                                                         |  |
| Maska podsieci:                                                                                       | 255.255.255.0                                                                                         |  |
| Brama domyślna:                                                                                       | 192.168.1.100                                                                                         |  |
| O Uzvskaj adres serwera DN                                                                            | IS automatycznie                                                                                      |  |
| <ul> <li>Użyj następujących adres</li> </ul>                                                          | ów serwerów DNS:                                                                                      |  |
| Preferowany serwer DNS:                                                                               |                                                                                                    |  |
| Alternatywny serwer DNS:                                                                              |                                                                                                    |  |
| Sprawdź przy zakończeni<br>ustawień                                                                   | u poprawność Zaawansowane                                                                             |  |

i już mamy dostęp do OLTa poprzez interfejs WWW.

Po zalogowaniu się na urządzenie zalecana jest aktualizacja firmware, który można pobrać z naszej strony: <u>https://www.anteny24.pl/bdcom-p3310-olt-4ge2/epon</u>

Oczywiście istotne jest jaki dokładnie model BDCOMA posiadamy, ponieważ są dwa rodzaje OLTów i jednocześnie dwa rodzaje firmwarów do pobrania:

- 3310B
- 3310C